## オンライン面会におけるアプリケーション「Zoom」の使い方について

1. インストール方法 PC版

Zoomのインストーラーは、公式ホームページで配布されています。ホーム画面 下部の「**ダウンロード**」から、「**ミーティングクライアント**」をクリックしま す。

| -                                                                        | 9020-F                                                                                                | 2204                                                                     | サポート                                                                         |                                |
|--------------------------------------------------------------------------|----------------------------------------------------------------------------------------------------|--------------------------------------------------------------------------|------------------------------------------------------------------------------|--------------------------------|
| 200m プログ<br>お客様<br>第社かチール<br>200mが用品(A)を用当<br>特許<br>有別常常報<br>総合<br>パートナー | ミーティングクライアント<br>Zoom Roomのフライアント<br>プランザ加速<br>Outlookプラグイン<br>Lyncプラグイン<br>Phone/Padアプリ<br>Androidアプリ | 1.888.795.966<br>用意識にお問い合わせくださ<br>い<br>計画上集成設定<br>デモをリクエスト<br>ウェビナーとイベント | Zoonをテストする<br>アカワント<br>サポートセンター<br>ライフトレーニング<br>フィードバック<br>お風い合い<br>アクセンとリティ | 13:00 -<br>10:00<br>8:15:0-5 - |
| ビントリオリアルス<br>プレス<br>Copyright ©2018 Zoom Vide                            |                                                                                                    | - 1プライバシーおよび発展ポジシー1                                                      | <b>SBC XIC</b>                                                               | o∿ in ⊌ ■ f                    |

ダウンロードしたインストーラーを起動するとインストールが始まります。 それほど時間はかからず、特に必要な情報の入力もありません。

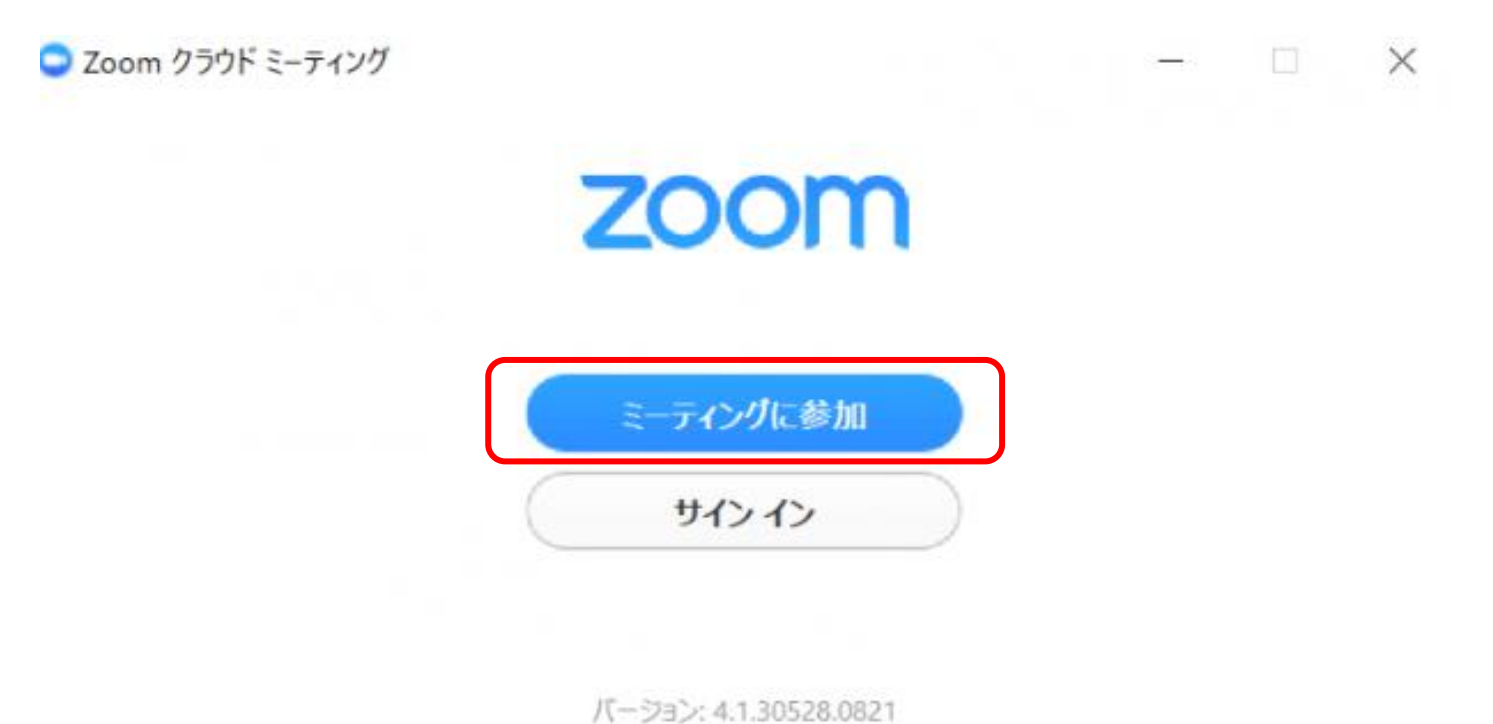

このような画面になるため「ミーティングに参加」をクリック

| * 推奨環境<br>デスクトップPC<br>ノートPC<br>タブレット<br>スマートフォン | (カメラ・マイク機能付き)<br>(カメラ・マイク機能付き) | 0<br>0<br>0<br>△ | (無線環境だと画面がフリーズしてしまう恐れあり)<br>(使い勝手よい)<br>(画面が小さいので見づらいが、使い勝手はよい) |  |
|-------------------------------------------------|--------------------------------|------------------|-----------------------------------------------------------------|--|
|-------------------------------------------------|--------------------------------|------------------|-----------------------------------------------------------------|--|

## タブレット端末・スマートフォンの場合

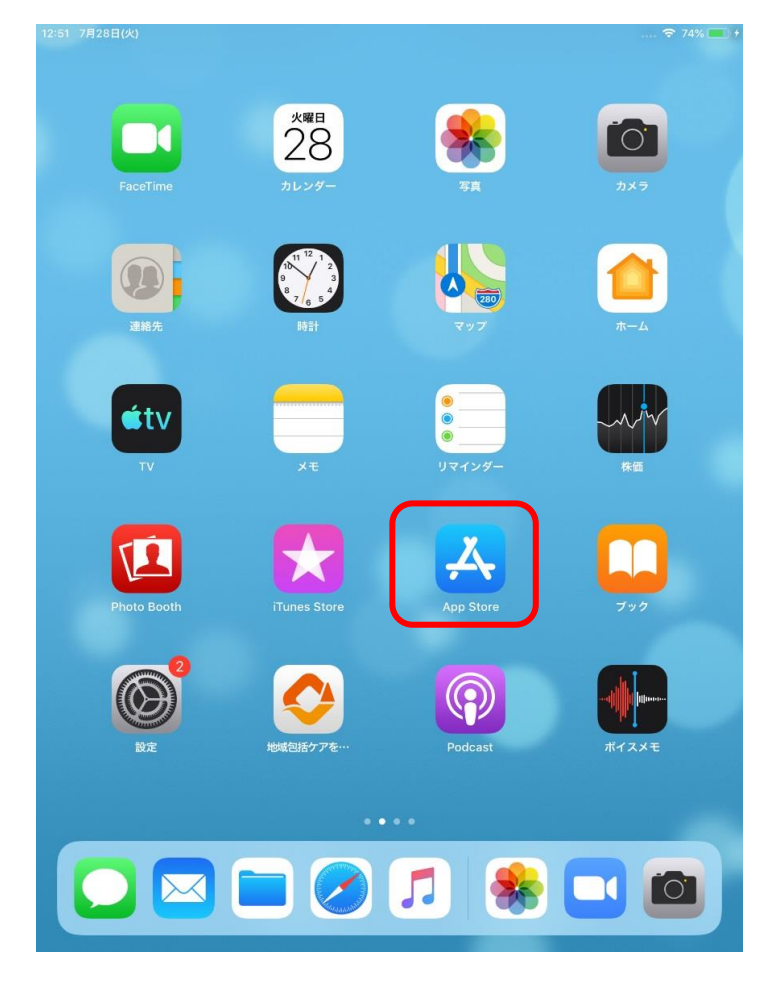

iPad/iPhoneの場合 「App Store」にてZoomを検索する

「Zoom Cloud Meetings」をダウンロード

(いろいろなアイコンがあるため以下画像のアイコンアプリ をダウンロード)

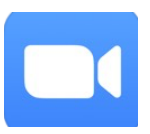

Android/その他の場合 「Google Play」等アプリ検索にて上記同様を行います

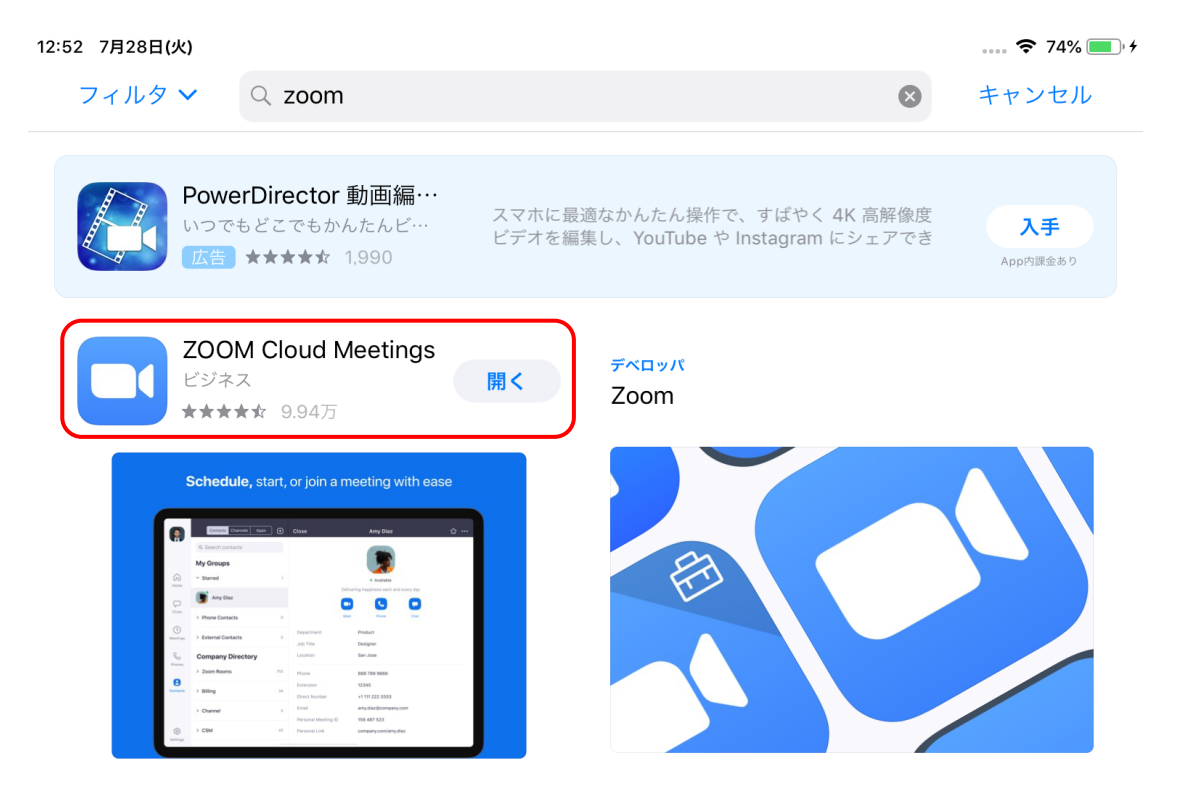

#### 2. 使用方法

オンライン面会開始の5分前に当院から以下の「招待メール」が送信されます(事前にアドレスをお聞きします)

キャンセル

# 開催中のZoomミーティングに参加してください 🕥

宛先:

Cc/Bcc:

件名:開催中のZoomミーティングに参加してください

Zoomミーティングに参加する https://us04web.zoom.us/j/3449934541? pwd=dFQrOWtlbnE0M08vY3VibmtOa1QzQT09

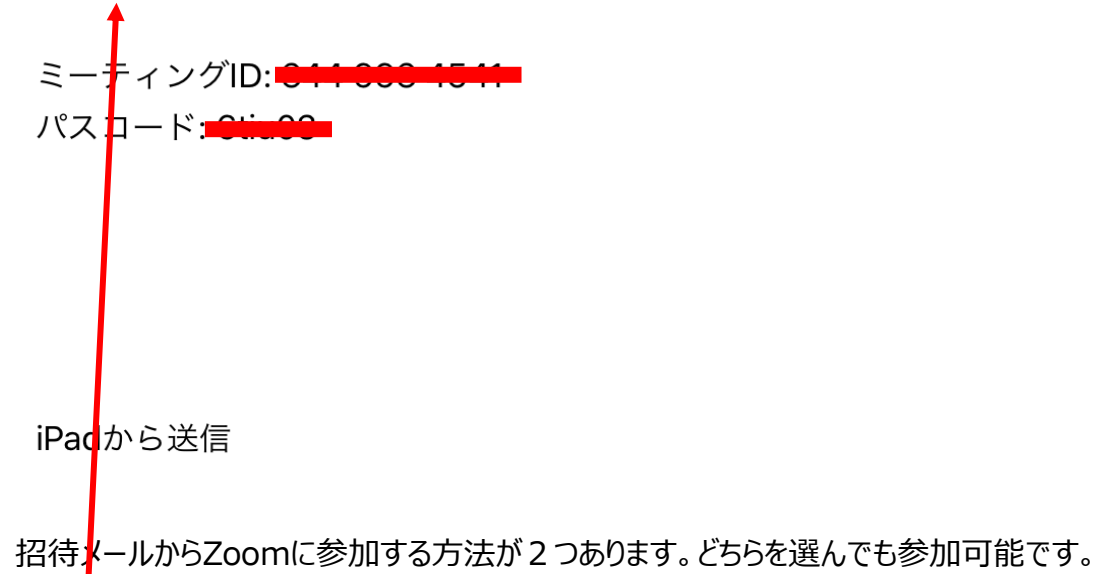

- ①「まーティングID」を入力後、「パスコード」を入力し参加する
- ② <u>URL</u>をタップ(クリック)し参加する

#### ①の場合

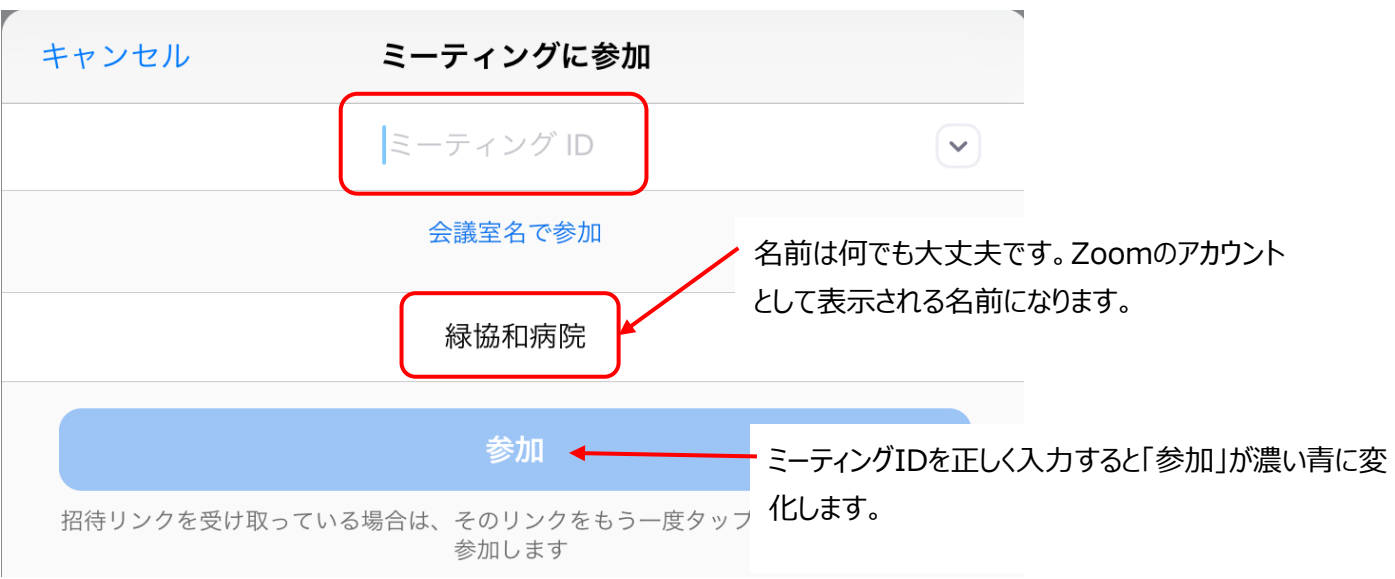

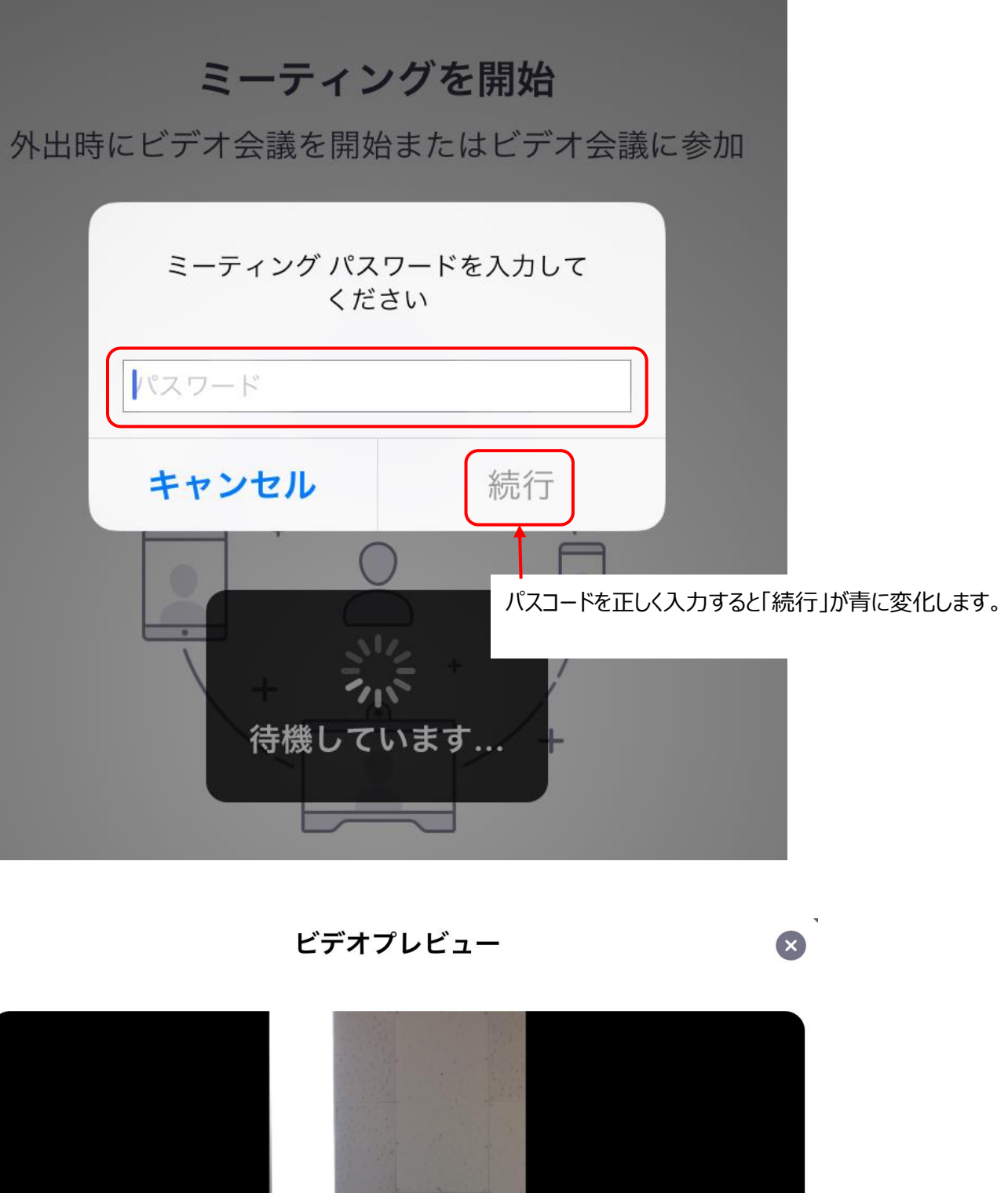

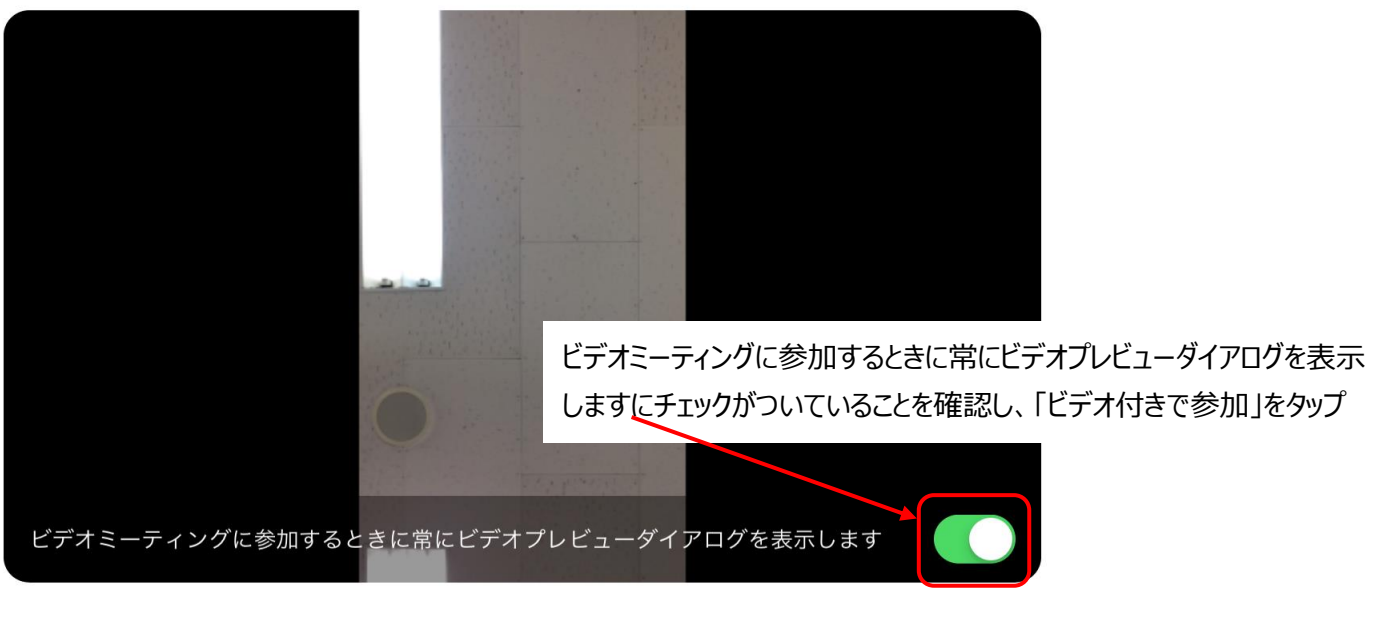

ビデオなしで参加

ビデオ付きで参加

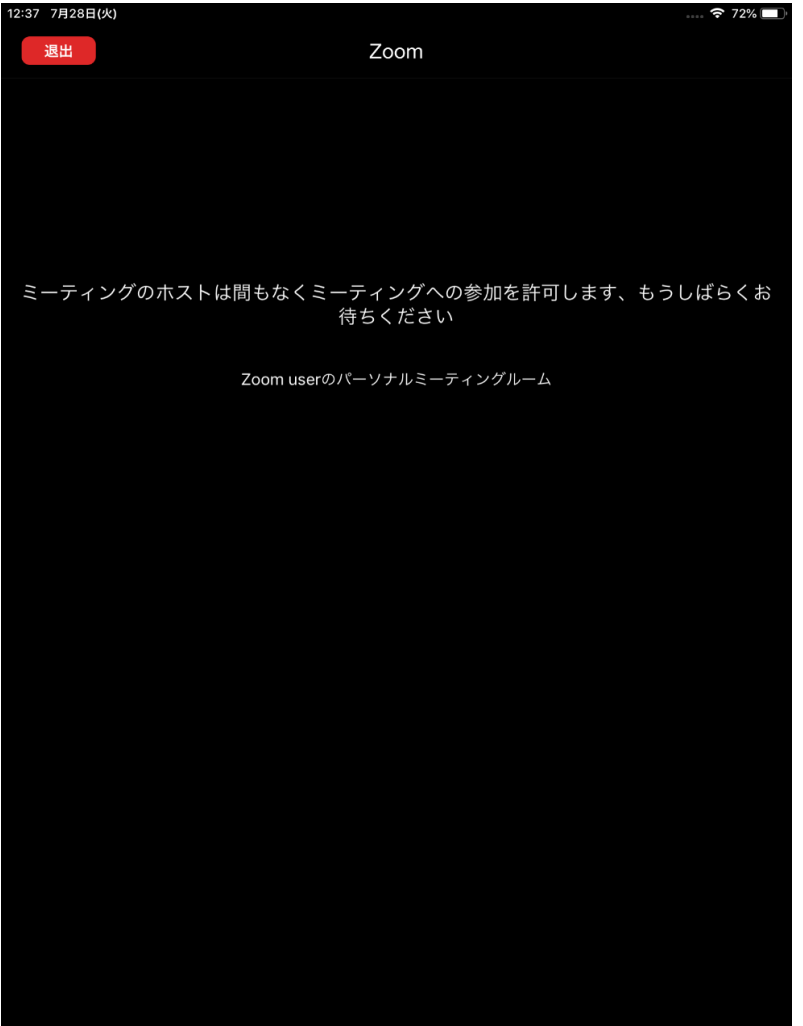

#### ホスト端末(病院使用の端末)で許可申請待ちの 画面になります。特にエラーでもありませんので、気にし なくて大丈夫です。

許可申請後、オンライン面会が始まります。

#### ②の場合

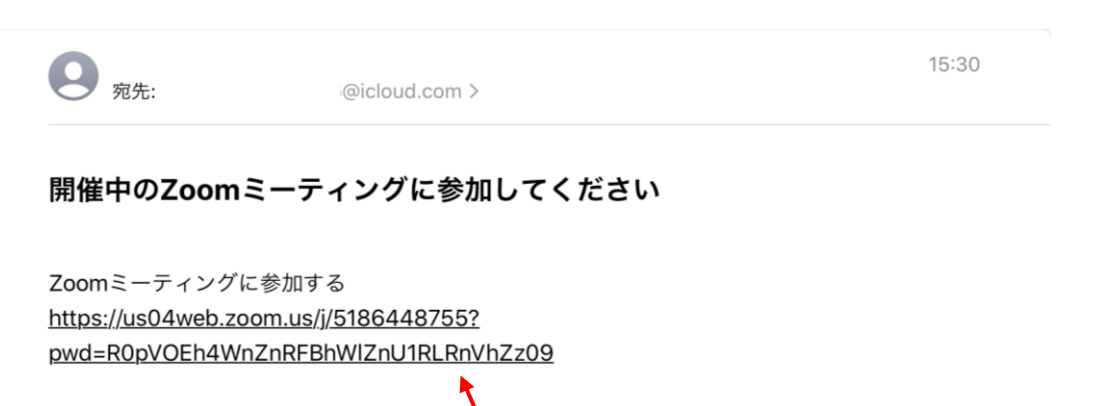

ミーティングID:

URLをタップ(クリック)すると、すでにIDやパスコードが入力されてい る状態となり、4ページの「ビデオプレビュー」の画面へ変わります。 以降は同様となります。

iPhoneから送信

### 3. 複数人参加の場合

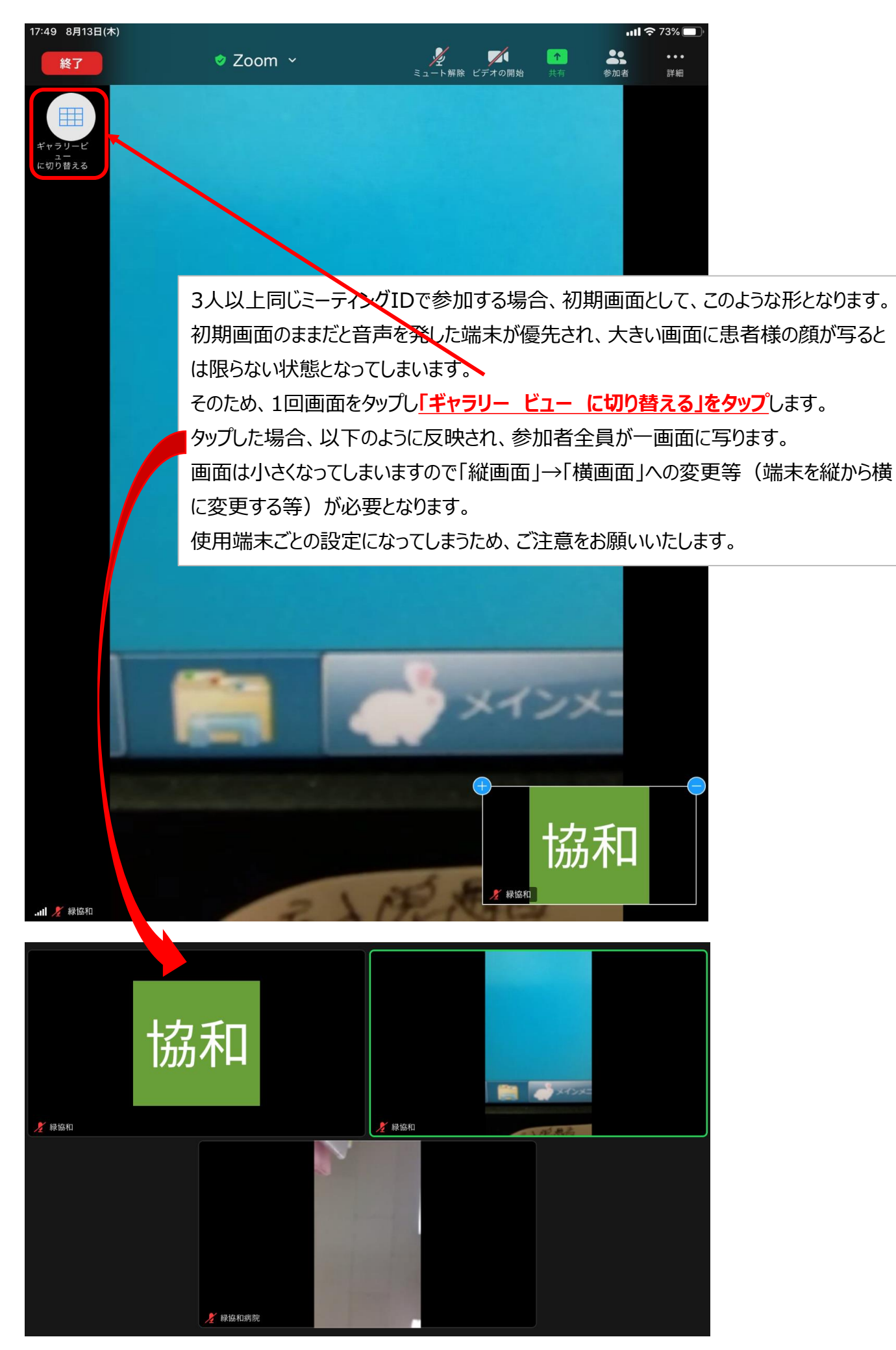

4. トラブル事例

4.1 音声が聞こえない(自宅端末のトラブル)

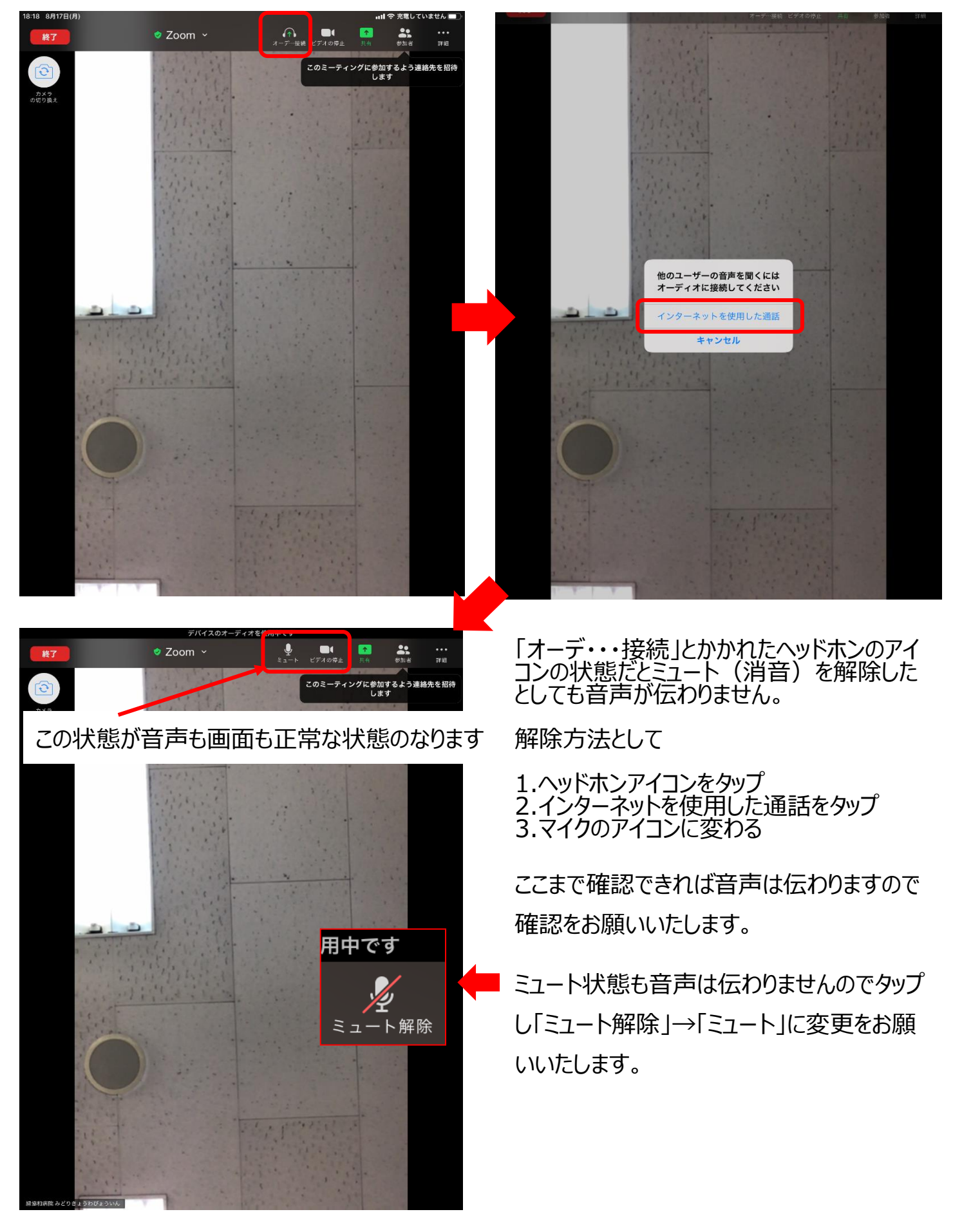